## Shadow

257522\_PixelRule.tiff ¬

- 1. New Image, White, 400x250 pixels, RGB
- 2. Text Selection, Smoothstep 5 pixels

Shadow-01.tiff ¬

3. Paint->Plain Color, Black : Apply

Shadow-02.tiff ¬

4. Roll Canvas, x: -5 pixels, y: 5 pixels

Shadow-03.tiff ¬

- 5. Smoothstep 1 pixel
- 6. Textures->Color->Green Spread : Apply

Shadow-04.tiff ¬

- 6. Outline Mode : Outline 1 pixel, Intensity 50%
- 7. Paint->Plain Color, White : Apply

Shadow-05.tiff ¬